# CSPM يف Cisco Secure IDS رعشتسم نيوكت

## المحتويات

<u>المقدمة</u> <u>المتطلبات الأساسية</u> <u>المكونات المستخدمة</u> <u>الاصطلاحات</u> <u>التكوين</u> <u>إضافة مضيف CSPM</u> إضافة جهاز الاستشعار تكوين جهاز الاستشعار معلومات ذات صلة

## <u>المقدمة</u>

يشرح هذا المستند الإجراء المستخدم لتكوين مستشعر نظام اكتشاف الاقتحام الآمن (IDS) من Cisco على Cisco Secure Policy Manager (CSPM). يفترض هذا المستند أنك قمت بتثبيت الإصدار i.2.3 من CSPM على جهاز الكمبيوتر الخاص بك. يسمح الإصدار "ا" بإدارة أجهزة IDS (أجهزة إستشعار الأجهزة أو موجهات Cisco IOS<sup>®</sup> أو خوادم IDS النصلية) في محول 6000 switch 6000 (أجهزة إستشعار الأجهزة أو موجهات Cisco IOS<sup>®</sup> أو IDS معرفة بشكل صحيح. وهذه تشمل HostID، OrgID، Hostname، و OrgName. الرجاء ملاحظة أنه لكي يتصل مضيف CSPM معرفة على محول ORGI و ORGID، و ORGname مع ما تم تعريفه على المستشعر.

## <u>المتطلبات الأساسية</u>

#### <u>المتطلبات</u>

لا توجد متطلبات خاصة لهذا المستند.

#### <u>المكونات المستخدمة</u>

تستند المعلومات الواردة في هذا المستند إلى CSPM 2.3.I والإصدارات الأحدث.

تم إنشاء المعلومات الواردة في هذا المستند من الأجهزة الموجودة في بيئة معملية خاصة. بدأت جميع الأجهزة المُستخدمة في هذا المستند بتكوين ممسوح (افتراضي). إذا كانت شبكتك مباشرة، فتأكد من فهمك للتأثير المحتمل لأي أمر.

#### <u>الاصطلاحات</u>

للحصول على مزيد من المعلومات حول اصطلاحات المستندات، ارجع إلى <u>اصطلاحات تلميحات Cisco التقنية</u>.

## <u>التكوين</u>

توضح هذه الأقسام العملية المستخدمة لتكوين مستشعر IDS في CSPM.

قم بتشغيل CSPM وسجل الدخول. يظهر قالب فارغ (إطلاق أولي) يتيح لك تعريف الشبكة.

| Cisco Secure Policy Manager<br>File Edit View Tools Waterds Help                                                                                                    |                                          | - D × |
|----------------------------------------------------------------------------------------------------|------------------------------------------|-------|
| Save Update                                                                                                    | -> -> -> -> -> -> -> -> -> -> -> -> -> - |       |
| Image: Structure in the second second sec | No Properties                            | Heb   |
| Administrative Accounts                                                                                                    |                                          | NUM   |

هذه التعريفات الثلاثة مطلوبة في مخطط CSPM لمعرفات المستخدم.

- 1. قم بتعريف الشبكة التي توجد فيها واجهة التحكم الخاصة بالمستشعر والشبكة التي يتواجد فيها مضيف CSPM. إذا كانا على الشبكة الفرعية نفسها، فيجب تعريف شبكة واحدة فقط. قم بتعريف هذه الشبكة أولا.
  - 2. تحديد مضيف CSPM في شبكته. بدون تعريف مضيف CSPM، لا يمكن إدارة المستشعر.
    - 3. قم بتعريف المستشعر في شبكته.

<u>تحديد الشبكة التي يتواجد عليها مضيف CSPM</u>

أكمل الخطوات التالية:

1. انقر بزر الماوس الأيمن على رمز **الإنترنت** في المخطط وحدد **جديد > الشبكة** لإنشاء شبكة

| 🕌 Cis                 | co S         | Gecure       | Policy              | Manage                                           | 1                    |              |                    |             |
|-----------------------|--------------|--------------|---------------------|--------------------------------------------------|----------------------|--------------|--------------------|-------------|
| <u>F</u> ile <u>I</u> | <u>E</u> dit | ⊻iew         | <u>T</u> ools       | <u>W</u> izards                                  | <u>H</u> elp         |              |                    |             |
| 🞴<br>Sav              | e l          | Pante Jpdate | 🖍<br>Undo           | <b>Cu</b><br>Redo                                | <b>↓</b><br>Back     | →<br>Forward | ි<br>Lock          | Tearoff     |
|                       | € <b>*</b>   | 🔓 Netw       | ork Poli<br>ork Top | cy<br>iology                                     |                      | Gener        | al Interf          | aces Perim  |
| E E                   |              | <u>_@</u> [  | nternet             | New                                              |                      | Netwo        | ork.               |             |
| <u>92</u>             | ⊨… <b>∦</b>  | S Look       | s and S<br>orts     | Policy                                           | •                    | Cloud        | Network            |             |
| <b>2</b>              | ÷            | 🖞 Admi       | nistrativ           | Iree                                             | •                    |              | hiect Tune         | e: Internet |
| ₹ <b>4</b>            | *            |              |                     | <u>R</u> ename<br><u>D</u> elete<br><u>F</u> ind | 2                    | Er           | forcemen<br>Policy | t No<br>g   |
|                       |              |              |                     | Tear <u>O</u> f<br><u>P</u> roperti<br>Wizards   | fView<br>es ⊧<br>: ⊧ | -            |                    |             |
|                       |              |              |                     | <u>H</u> elp                                     |                      | -            |                    |             |
|                       |              |              |                     |                                                  |                      | T            |                    |             |

2. على الجانب الأيمن من لوحة الشبكة، أضف اسم الشبكة الجديدة وعنوان الشبكة وقناع الشبكة الذي سيتم إستخدامه.

| Cisco Secure Policy Manager<br>ile Edit Yiew Icols Wizards Help |                                                                                                    | FIDI                                                                                                    |
|-----------------------------------------------------------------|----------------------------------------------------------------------------------------------------|----------------------------------------------------------------------------------------------------|
| Seve Update Onto Finds Back                                     | Cock       Tearoff       Find       Check       Help       Control         General       Internet       Perimeters       Internet       Internet | ext       Start         Insert New       Permere         Injerface       Network         IP Address       IP Address         Edit Network Selection       Name         Name       Network 1         Network Address       172         Network Mask       255         Unnumbered         Image: Selection of the pateway's internal perimeters, including associated interfaces (IP adapters) and networks.         You can perform these actions with controls, dag and dop, or right-click popup menu operations. See Help for more details.         Image: Detail       Help |

3. انقر فوق الزر **عنوان IP**، وأدخل عنوان IP لشبكتك التي يستخدمها للوصول إلى الإنترنت.في العادة تكون

العبارة الافتراضية للشبكة.**ملاحظة:** عند إدارة أجهزة الاستشعار، لا يلزم بالضرورة أن يكون عنوان البوابة صحيحا نظرا لأن المستشعر لا يرسل معلومات العبارة الافتراضية هذه. يجب تعريفه بالفعل في المستشعر. وانقر فوق OK. تتم اضافة الشبكة اليحريطة المخطط دون حدوث أي

4. وانقر فوق OK. تتم إضافة الشبكة إلى خريطة المخطط دون حدوث أي أخماله

| ave Update Undo Richt Back                                | Forman Lock Tearoff Find Check Help Co                                                                                                    | event Start                                                                                                    |
|-----------------------------------------------------------|----------------------------------------------------------------------------------------------------|----------------------------------------------------------------------------------------------------|
| **** Network Policy     ********************************* | General     Internet       Internet       Internet Perimeter       Interlace 1       Interlace 1       Interla | Insert New Permete Injerface Network PAddress Edit Network Selection Name Network 1 Network Address 172.18.124.0 Network Mask 255.255.255.0 Unnumbered Organize the gateway's internal perimeters, including associated interfaces (IP adapters) and networks. You can perform these actions with controls, diag and drop, or right-click popup menu operations. See Help for more details. |

### إضافة مضيف CSPM

أستخدم هذا الإجراء لإضافة مضيف CSPM.

1. في مخطط الشبكة، انقر بزر الماوس الأيمن على الشبكة التي أضفتها للتو وحدد **جديد > المضيف**.يعرض CSPM شاشة مماثلة لهذا. إذا لم تكن هناك شبكة، فالشبكة التي قمت بتعريفها للتو ليست الشبكة التي يتواجد فيها مضيف CSPM الخاص بك. تحقق من عنوان IP على مضيف CSPM الخاص بك مرة

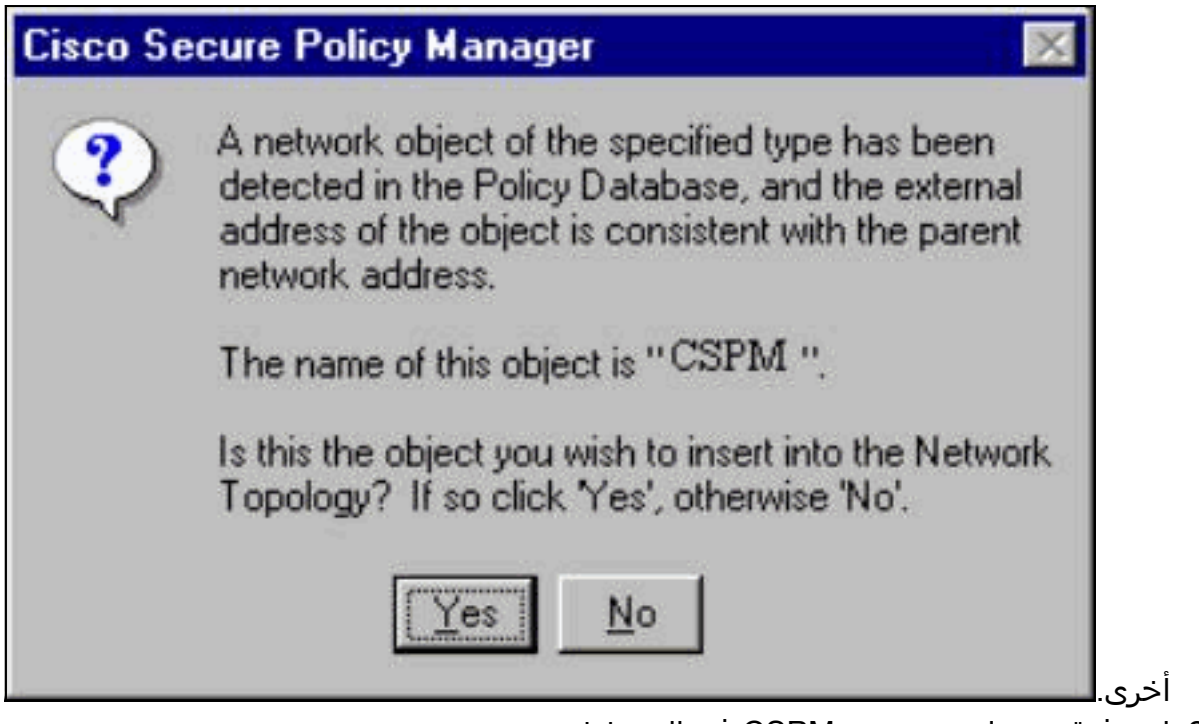

- 2. انقر فوق **نعم** لتثبيت مضيف CSPM في المخطط.
- 3. تحقق من صحة المعلومات الموجودة على الشاشة العامة لمضيف CSPM.
  - 4. انقر فوق **موافق** على الشاشة العامة لمضيف CSPM.

إضافة جهاز الاستشعار

أستخدم هذا الإجراء لإضافة جهاز الاستشعار.

1. انقر بزر الماوس الأيمن فوق الشبكة التي يتواجد فيها جهاز الاستشعار وحدد **المعالجات > إضافة جهاز إستشعار.ملاحظة:** إذا لم يكن مضيف CSPM وواجهة التحكم الخاصة بالمستشعر لديك في الشبكة نفسها، فحدد الشبكة التي يتواجد فيها المستشعر.

| 2L C | isco         | Secure                              | Policy                                                                       | Manag              | er                                                                                       |             |                                                                                                |                                             |                                      |
|------|--------------|-------------------------------------|------------------------------------------------------------------------------|--------------------|------------------------------------------------------------------------------------------|-------------|------------------------------------------------------------------------------------------------|---------------------------------------------|--------------------------------------|
| Eile | <u>E</u> dit | ⊻iew                                | Tools                                                                        | Wizards            | <u>H</u> elp                                                                             |             |                                                                                                |                                             |                                      |
| Sa   | <b>i</b> ve  | <b>P</b><br>Update                  | ю<br>Undo                                                                    | Ca<br>Reda         | <del>Ср</del><br>Back                                                                    | +<br>Forwar | ී<br>rd Lock                                                                                   | Tearoff                                     | <b>Find</b>                          |
|      |              | Network<br>Network<br>Tool:<br>Repo | ork Polic<br>ork Topo<br>nternet<br>Netwo<br>s and Ser<br>orts<br>nistrative | y<br>ology<br>Accc | New<br>Policy<br>Iree<br>Bename<br>Delete<br>Find<br>Tear Off V<br>Properties<br>Wizards | /iew        | eral<br>Mngmt<br>nformation -<br>Diject Type:<br>nforcement<br>Policy:<br>Add Sens<br>Update S | Network<br>Network<br>No<br>Wizard<br>ensor | etwork Ad<br>work I<br>Perin<br>Inte |

2. أدخل معلمات مكتب البريد الصحيحة للمستشعر.

| Sensor Wizard                                                       |                                                                  |                                                                                            |
|---------------------------------------------------------------------|------------------------------------------------------------------|--------------------------------------------------------------------------------------------|
| Add So<br>Sensor Identi<br>Welcome to the Add                       | ensor Wizard<br>fication<br>Sensor Wizard. To add a Sens         | or to the topology fill in the following information                                       |
| and press Next.<br>- Sensor Identificatio                           | n                                                                |                                                                                            |
| Sensor Name                                                         | Sensor1                                                          | Host ID 99 Org. ID 1                                                                       |
| Organization Name<br>IP Address<br>Postoffice<br>Heartbeat Interval | rtp<br>172 . 18 . 124 . 99<br>5                                  | Policy Enforcement<br>Associated<br>Network Cisco Post Office<br>Service<br>Port UDP 45000 |
| Comments                                                            |                                                                  |                                                                                            |
| Check here to                                                       | verify the Sensor's address.<br>capture the Sensor's configurati | on.                                                                                        |
|                                                                     | < <u>B</u> ack.                                                  | Next > Cancel Help                                                                         |

- 3. انقر فوق **التحقق هنا للتحقق من** مربع **عنوان أداة الاستشعار.ملاحظة:** إذا كانت هذه هي المرة الأولى التي تقوم فيها بإعداد هذا المستشعر، فلن ترغب في التقاط تكوين المستشعر. إذا كنت قد انتهيت من تكوين هذا المستشعر مسبقا في مكان آخر إما عبر مدير UNIX أو مضيف CSPM آخر وأجرت تغييرات في التكوين على توقيعات المستشعرات، فأنت تريد التقاط تكوين المستشعر.
- 4. طقطقت **بعد ذلك** أن يعين التوقيع صيغة على المستشعر. يمكنك أيضا إصدار الأمر **nrvers** للتحقق من هذا على المستشعر.

| Host CSPM (1)                  | Select the Cisco Secure Policy Manager<br>host that will publish the generated<br>device-specific command sets to this device. |
|--------------------------------|----------------------------------------------------------------------------------------------------|
| Sensor Version                 | IPSec<br>Check here to enable IPSec on<br>supported Sensor versions.                                                           |
| Signature Template Default     | -                                                                                                    |
| Template Comment               |                                                                                                    |
| Cisco Systems, Inc. default Si | gnature Template settings.                                                                                                    |

**ظة:** إذا لم يكن ل CSPM إصدار المستشعر الصحيح الذي تقوم بتشغيله على المستشعر الخاص بك، فقم بتحديث التوقيعات على مضيف CSPM الخاص بك. يرجى الاطلاع على <u>تنزيل البرامج</u> (للعملاء <u>المسجلين</u> فقط) للحصول على التحديثات.

- 5. انقر فوق الزر **التالي** للمتابعة.
- 6. انقر فوق **إنهاء** لإكمال تثبيت المستشعر في المخطط.
- 7. من القائمة الرئيسية CSPM، حدد **ملف > حفظ** و**تحديث** لتجميع المعلومات التي تم إدخالها في المخطط في CSPM. يرجى ملاحظة أن هذه الخطوة ضرورية لبدء بروتوكول مكتب البريد على مضيف CSPM.
- 8. تحقق من أن كل شيء يعمل عن طريق تسجيل الدخول إلى جهاز الاستشعار الخاص بك كمستخدم للشبكة. 9. قم بتنفيذ الأمر nrconns.

```
nrconns<
```

Connection Status for gacy.rtp

cspm.rtp Connection 1: 172.18.124.106 45000 1 Established] sto:0004 with Version 1]

netrangr@gacy:/usr/nr

<

**ملاحظة:** إذا لم يكن المستشعر ومضيف CSPM يتواصلان، يظهر إخراج مشابه لهذا بدلا من ذلك: <sup>netrangr@gacy:/usr/nr</sup>

#### nrconns<

[insane.rtp Connection 1: 172.18.124.194 45000 1 [SynSent !sto:5000 syn NOT rcvd

netrangr@gacy:/usr/nr

إن هذا هو الحالة، يحصل sniffer تتبع أن يرى إن كلا جانب يرسل UDP 45000 ربط. UDP و ما تستخدمه أجهزة IDS للاتصال ببعضها البعض. لاختبار هذا على المستشعر، su to root و (حسب المستشعر لديك) ينفذ snoop -d iprb1 ميناء 45000 (ل IDS 4210 مستشعر) وsnoop -d iprb0 ميناء 45000 (ل أي نموذج آخر للمستشعر).أستخدم <control-c>للخروج من جلسة عمل snoop.يظهر هذا المخرج إذا لم يكن هناك اتصال بين المستشعر و CSPM:

netrangr@gacy:/usr/nr

- **su**< :Password

Sun Microsystems Inc. SunOS 5.8 Generic February 2000

snoop -d spwr0 port 45000 #

(Using device /dev/spwr (promiscuous mode

UDP D=45000 S=45000 LEN=52 172.18.124.106 <- 172.18.124.100 UDP D=45000 S=45000 LEN=52 172.18.124.106 <- 172.18.124.100 UDP D=45000 S=45000 LEN=52 172.18.124.106 <- 172.18.124.100 UDP D=45000 S=45000 LEN=52 172.18.124.106 <- 172.18.124.100

#C^

في الإخراج أعلاه، يرسل المستشعر حزم UDP 45000، ولكنه لا يستلم أي. ينتج التكوين الصحيح مخرجات مماثلة لهذا: # snoop -d spwr0 port 45000 #

(Using device /dev/iprb (promiscuous mode

gacy UDP D=45000 S=45000 LEN=56 <- 172.18.124.106
gacy -> 172.18.124.106 UDP D=45000 S=45000 LEN=56
gacy UDP D=45000 S=45000 LEN=56 <- 172.18.124.142</pre>

gacy -> 172.18.124.194 UDP D=45000 S=45000 LEN=56

وفي الناتج المذكور أعلاه، تسير حركة مرور UDP 45000 في كلا الاتجاهين.إذا كانت حزم UDP 45000 تتدفق في كلا الاتجاهين وكان إخراج **الشبكات** على المستشعر لا يزال يقول إنه لا يوجد اتصال تم إنشاؤه، فإن معلمات PostOffice على المستشعر ومضيف CSPM لا تتطابق.للتحقق يدويا من معلمات مكتب البريد الموجودة على مضيف CSPM:أستخدم "مستكشف Windows" للتنقل إلى المكان الذي تم تثبيت CSPM فيه على جهاز

.NT

| y etc                |        | · 🗈 墙 🍋   |                   |            |  |
|----------------------|--------|-----------|-------------------|------------|--|
| lame                 | Size   | Туре      | Modified          | Attributes |  |
| auths                | 1KB    | File      | 10/10/01 12:53 PM | A          |  |
| auths.bak            | 1KB    | BAK File  | 10/10/01 12:38 PM | A          |  |
| daemons              | 1KB    | File      | 9/27/01 10:45 AM  | A          |  |
| destinations         | 1KB    | File      | 10/8/01 5:37 PM   | A          |  |
| destinations.bak     | 1KB    | BAK File  | 9/27/01 10:45 AM  | A          |  |
| A hosts              | 1KB    | File      | 10/10/01 12:53 PM | A          |  |
| hosts.bak            | 1KB    | BAK File  | 10/10/01 12:38 PM | A          |  |
| organizations        | 1KB    | File      | 9/27/01 10:45 AM  | A          |  |
| postofficed.conf     | 1KB    | CONF File | 10/8/01 5:37 PM   | A          |  |
| postofficed.conf.tmp | 1KB    | TMP File  | 10/10/01 12:05 PM | A          |  |
| routes               | 1KB    | File      | 10/10/01 12:53 PM | A          |  |
| routes.bak           | 1KB    | BAK File  | 10/10/01 12:38 PM | A          |  |
| sapd.conf            | 3KB    | CONF File | 8/8/01 11:26 PM   | A          |  |
| services             | 2KB    | File      | 8/8/01 11:26 PM   | A          |  |
| signatures           | 10KB   | File      | 8/8/01 11:26 PM   | A          |  |
| smid.conf            | 1KB    | CONF File | 10/8/01 5:37 PM   | A          |  |
| smid.conf.bak        | 1KB    | BAK File  | 9/27/01 10:45 AM  | A          |  |
| 7 object(s)          | 18.4KB | 6         |                   |            |  |

قم بتحرير ملفات المضيف والتوجيه والمؤسسات باستخدام Write أو Wordpad (لا تستخدم Notepad لأن التنسيق سيكون تالفا).تأكد من أن هذه الملفات تبدو صحيحة للتثبيت. إذا لم تكن أي من القيم صحيحة، قم بتحريرها وأعد تشغيل جهاز كمبيوتر NT باستخدام الخطوات التالية:انقر على رمز CSPM في مخطط الشبكة.انقر فوق علامة التبويب "توزيع النهج" لإدخال معلمات مكتب البريد.**حفظ** التغييرات **وتحديثها**.أعد تشغيل جهاز كمبيوتر

| ve Update Units Ricch Back Fr                                                                                                    | Trans Lock Tearoff Find Check Help Context                                                                                                    | Start                                                                                                    |
|----------------------------------------------------------------------------------------------------|----------------------------------------------------------------------------------------------------|----------------------------------------------------------------------------------------------------|
| A Network Policy     Security Policy Enforcement     Security Policy Enforcement     System Folde     System Folde     System Cvenide     System Cvenide     System Cvenide     Security Policy     Inserved K Topology     Internet     Network Topology     Security Policy     Gacy     Tools and Services | General IPSec Policy Distribution Policy Monitor Policy<br>INSANE<br>Policy Distribution<br>General Settings<br>Client Name Folicy Distribution<br>Associated<br>Network<br>Service<br>IP Address<br>Polt 0 Disabled                                | y Reports   Policy Database  <br>Postolfice Settings<br>Host Name CSPM<br>Host Id 106<br>Org Name rtp<br>Org Id 1 |
| Security Policy Abstracts     Example Policies     System Policies     System Policies     Network Service Bundles     Policy Domains     Network Services     Sensor Signatures     Sensor Signatures     Sensor Signatures     Metwork Object Groups     Interfaces     Interfaces                          | The Postoffice Settings on this page<br>specity the values for the policy<br>distribution host A Sensor node must<br>be in the Network Topology and<br>Update pressed in order to apply these<br>settings to the distribution host's<br>postoffice. | Heartbeat IP Address 172 .18 .124 .106 Network Service Cisco Post Office  Port UDP 45000 Cancel                   |

## تكوين جهاز الاستشعار

بعد حفظ التكوين في CSPM، قم بتكوين المستشعر. للقيام بذلك، قم أولا بتعيين المستشعر لكتابة الإنذارات التي يراها في سجله الخاص. ثم قم بتعيين "المستشعر" على "sniff" على الواجهة الصحيحة.

<u>كتابة تنبيهات إلى السجل</u>

أستخدم هذا الإجراء لكتابة الإنذارات إلى السجل.

1. انقر فوق مربع **إنشاء ملفات سجل أحداث التدقيق** لإخبار المستشعر بإرسال التنبيهات إلى سجلاته المحلية.كما أنها ترسل تنبيهات إلى مربع CSPM بشكل افتراضي بعد دفع تكوين ما لأسفل إليه.

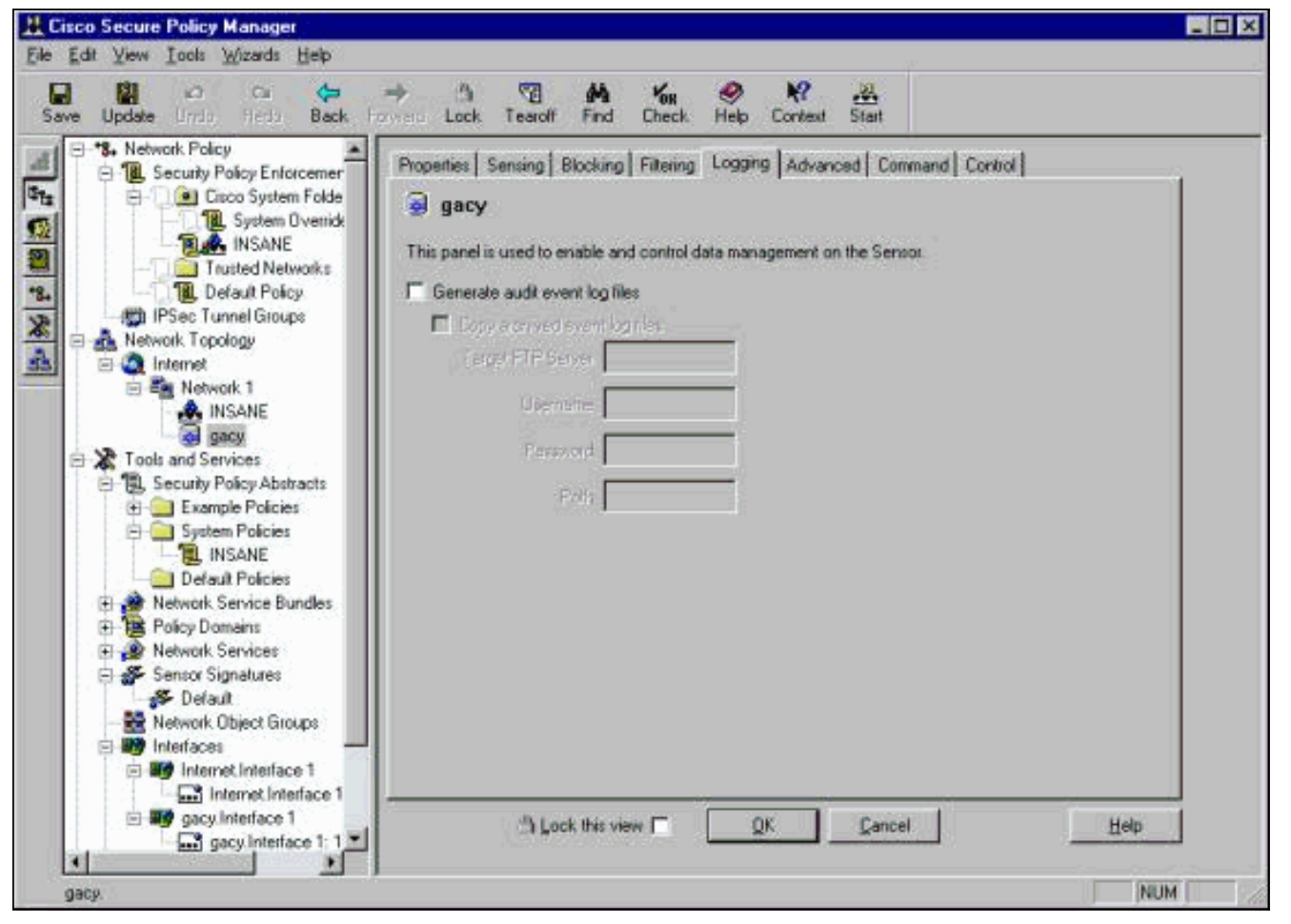

2. انقر فوق **موافق**" للمتابعة.

<u>تعيين المستشعر على "sniff"</u>

أستخدم هذا الإجراء لتعيين المستشعر على "sniff".

- 1. حدد المستشعر في مخطط CSPM الخاص بك وانقر فوق علامة تبويب الاستشعار.
- 2. تعريف جهاز التقاط الحزمة:iprb0 لمستشعر IDS 4210spwr0 لأي طراز مستشعر آخر

| *8. Network Policy     *8. Network Policy     ********************************* | Properties Sensing Blocking Filtering Logging Advanced Command Control | 3 |
|---------------------------------------------------------------------------------|------------------------------------------------------------------------|---|
| Cisco System Folde                                                              | 🤿 gacy                                                                 |   |
| INSANE                                                                          | Active Configuration Default                                           |   |
| Default Policy                                                                  | Packet Capture Device //dev/spw0                                       |   |
| - 👘 IPSec Tunnel Groups                                                         | Advanced Sensor Settings                                               |   |
| E Q Internet                                                                    | IP Fragment Reassembly                                                 |   |
| Network 1                                                                       | Reassemble Fragments                                                   |   |
| gacy                                                                            | Mexima Heatly Daragreens 200                                           |   |
| B Security Policy Abstracts                                                     | Macinum Frequeerta Ros Distagram (2000                                 |   |
| Example Policies     Sustem Policies                                            | Meximum Total Fregments 5000                                           |   |
| INSANE                                                                          | Enversed Distances France to 12 seconds                                |   |
| Default Policies     Network Service Bundles                                    |                                                                        |   |
| Policy Domains                                                                  |                                                                        |   |
| Sensor Signatures                                                               |                                                                        |   |
| - 5 Default                                                                     |                                                                        |   |
| Interfaces                                                                      |                                                                        |   |
|                                                                                 |                                                                        |   |

- 3. انقر فوق **موافق**" للمتابعة.
- 4. انقر فوق رمز **التحديث** في شريط قائمة CSPM لتحديث CSPM بالمعلومات.**ملاحظة:** إذا سار كل شيء على ما يرام، تظهر شاشة مماثلة. لاحظ أنه لا توجد أخطاء حمراء. التحذيرات الصفراء عادة ما تكون موافق.

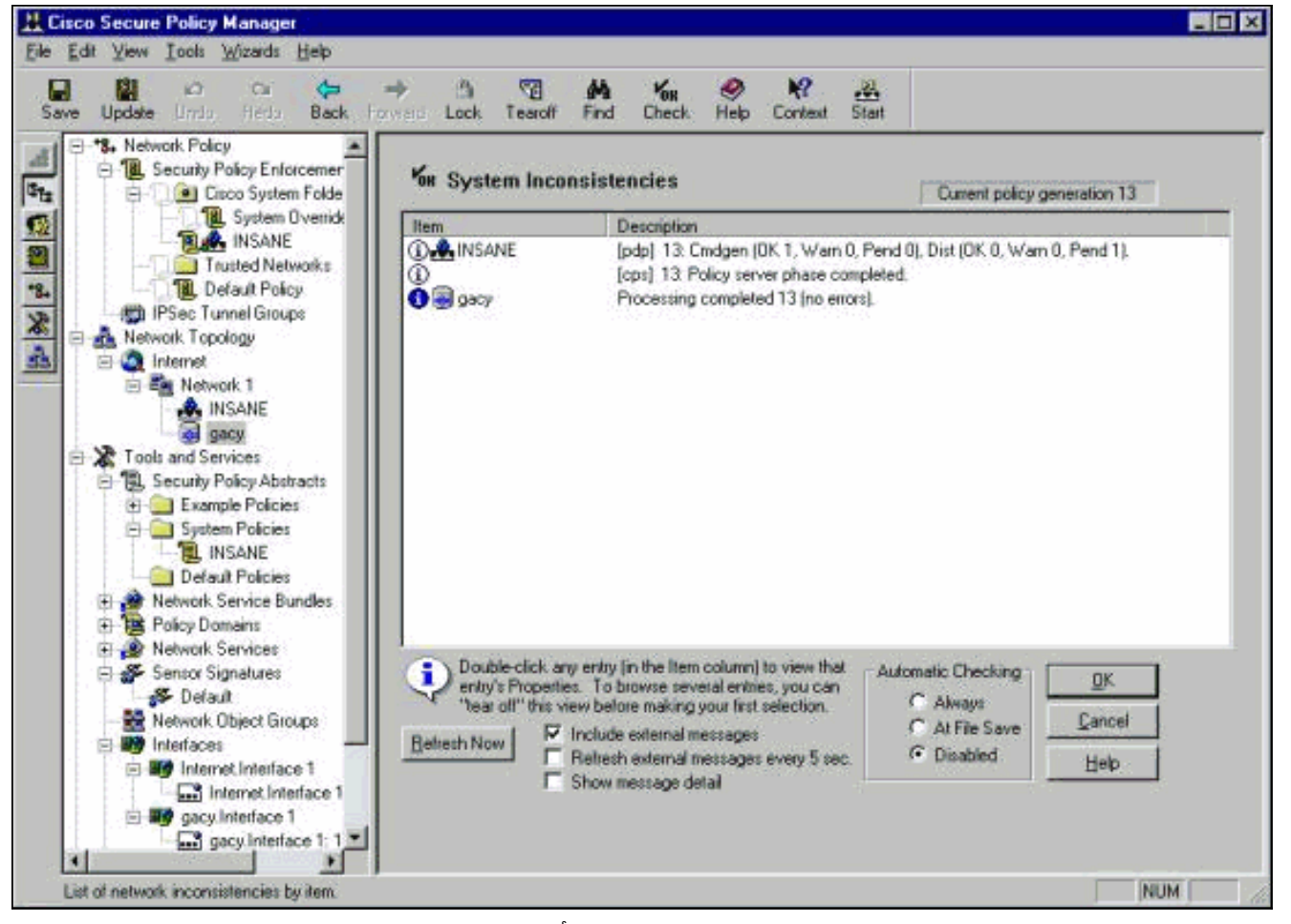

5. حدد المستشعر في مخطط الشبكة وانقر فوق علامة التبويب "أمر" لإرسال التكوين المحدث إلى

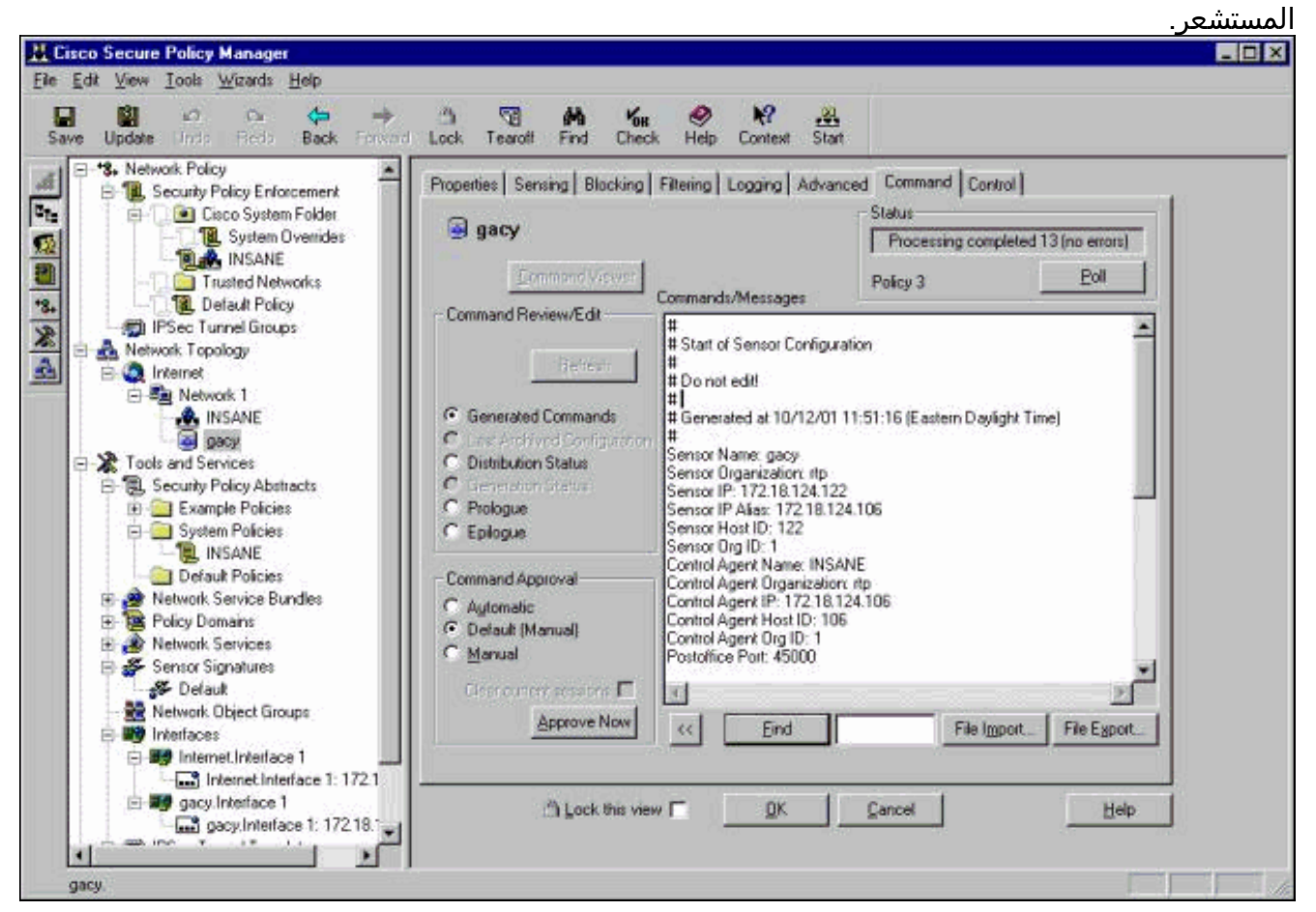

6. انقر فوق الزر **موافقة الآن** لإرسال التكوين إلى المستشعر.

|                  |            |                     |           |                      |                  | <u> </u>              | - 🗆 × |
|------------------|------------|---------------------|-----------|----------------------|------------------|-----------------------|-------|
| I 🕤<br>k Tearoff | MA<br>Find | <b>Кон</b><br>Check | 🤌<br>Help | <b>№?</b><br>Context | Start            |                       |       |
| Sensing Blo      | ocking   I | Filtering   I       | Logging   | Advance              | d Command        | Control               |       |
| n-210            |            |                     |           |                      | Status<br>Transl | ering files to sensor |       |
|                  | (          | Commands            | /Messa    | ges                  | Policy 0         | <u>P</u> oll          |       |
| Review/Edit      |            | #<br># Start of !   | Gensor C  | Configuratio         | n                |                       | -     |
| <u>Befres</u>    | <u>h</u>   | #<br>#Donote<br>#   | edit!     |                      |                  |                       |       |
| ig Commands      |            | #<br>#Generat       | ed at 01  | /18/01 10:           | 59:55 (Central S | tandard Time)         |       |

رض جزء الحالة الرسالة "تحميل <#> مكتمل". وهذا يشير إلى عملية نقل صحيحة وكاملة. تم تحديث "المستشعر" الآن ويجب تشغيله الآن بشكل طبيعي.إذا لم يكن المستشعر يعمل بشكل طبيعي، فارجع إلى المستشعر وفحص إخراج الأمر nrconns للتأكد من إنشاء الاتصال بين مضيف CSPM ماليد تشع

| ext Start                                |
|------------------------------------------|
| nced Command Control                     |
| Status<br>Upload 1 completed (no errors) |
| Policy 1                                 |
| ation                                    |
| ? te                                     |

د اكتمال هذا الإجراء، يمكنك البحث عن تنبيهات يرسلها المستشعر إلى مضيف CSPM في عارض الأحداث. لعرض عارض الأحداث، من قائمة CSPM الرئيسية حدد **أدوات > عرض أحداث المستشعر > قاعدة** 

|                                                                                                    |                                                                                                    | -Туре                                                                       |                                                                                        |                   |                        |                 |                 |                                               |
|----------------------------------------------------------------------------------------------------|----------------------------------------------------------------------------------------------------|-----------------------------------------------------------------------------|----------------------------------------------------------------------------------------|-------------------|------------------------|-----------------|-----------------|-----------------------------------------------|
|                                                                                                    | l                                                                                                    | I THE REAL                                                                  | 22.01                                                                                  |                   |                        |                 |                 |                                               |
|                                                                                                    | l                                                                                                    | 1                                                                           | JS Alarms                                                                              |                   |                        |                 |                 |                                               |
|                                                                                                    |                                                                                                    | Time                                                                        |                                                                                        | 184<br>           |                        |                 |                 |                                               |
|                                                                                                    |                                                                                                    | Sta                                                                         |                                                                                        |                   |                        |                 | 100             |                                               |
|                                                                                                    | I                                                                                                    | 6                                                                           |                                                                                        |                   |                        |                 |                 |                                               |
|                                                                                                    | I                                                                                                    |                                                                             | At Earliest Event                                                                      |                   |                        |                 |                 |                                               |
|                                                                                                    | l                                                                                                    | C                                                                           | At Time: 10/1                                                                          | 0/01              |                        | -               |                 |                                               |
|                                                                                                    | I                                                                                                    |                                                                             |                                                                                        |                   |                        |                 |                 |                                               |
|                                                                                                    | I                                                                                                    |                                                                             | Now 5.59                                                                               | 146 PM            |                        | - A             |                 |                                               |
|                                                                                                    | I                                                                                                    |                                                                             |                                                                                        |                   |                        | - Andrew Street |                 |                                               |
|                                                                                                    | l                                                                                                    | Ch-                                                                         |                                                                                        |                   |                        |                 |                 |                                               |
|                                                                                                    | I                                                                                                    | _ 5to                                                                       | P                                                                                      |                   |                        |                 |                 |                                               |
|                                                                                                    | I                                                                                                    | C                                                                           | At Time: 10/10                                                                         | 0/01              |                        | <b>V</b>        |                 |                                               |
|                                                                                                    | l                                                                                                    |                                                                             |                                                                                        |                   |                        | -               |                 |                                               |
|                                                                                                    | I                                                                                                    |                                                                             | Now 5:55                                                                               | 3:46 PM           |                        | 1               |                 |                                               |
|                                                                                                    | l                                                                                                    | G                                                                           | D. HOLE                                                                                |                   |                        |                 |                 |                                               |
|                                                                                                    | I                                                                                                    |                                                                             | Don't Stop                                                                             |                   |                        |                 |                 |                                               |
|                                                                                                    | I                                                                                                    |                                                                             |                                                                                        |                   |                        |                 |                 |                                               |
|                                                                                                    | I                                                                                                    | 192                                                                         |                                                                                        | 1                 |                        | a               |                 |                                               |
|                                                                                                    | l                                                                                                    |                                                                             | OK                                                                                     | Ca                | ncel                   |                 |                 |                                               |
| <b>افة</b> لعرض الفنققا                                                                                                    | انقر فمقا                                                                                                    |                                                                             |                                                                                        | -                 |                        | 192             |                 | ارت. ا                                        |
| و می تدرس تاخذی و                                                                                                    | روی م                                                                                                    |                                                                             |                                                                                        | <b>~</b>          | اسم]م.                 | · I             | - را ه          | יש.<br>געיייייייייייייייייייייייייייייייייייי |
|                                                                                                    |                                                                                                    |                                                                             | · · · · · · · · · · · · · · · · · · ·                                                  |                   | աստ                    | ستحتلف          | ىدەن.           | ت الا<<br>∼ا                                  |
|                                                                                                    |                                                                                                    |                                                                             | الإنذارات التي قد                                                                      | ت حسب             |                        |                 |                 | نقا.                                          |
|                                                                                                    |                                                                                                    |                                                                             | الإنذارات التي قد<br>                                                                  |                   |                        |                 |                 | -                                             |
| vent Viewer - Database Ev                                                                                                    | ents - CSIDS A                                                                                                    | Varms                                                                       | الإنذارات التي قد<br>                                                                  |                   |                        |                 |                 |                                               |
| vent Viewer - Database Ev<br>Edt View Actions Tools                                                                                                    | rents - CSIDS /                                                                                                    | Varms                                                                       | الإنذارات التي قد                                                                      |                   |                        |                 |                 |                                               |
| vent Viewer - Database Ev<br>Edit View Actions Tools                                                                                                    | rents - CSIDS /                                                                                                    | Alorms                                                                      | الإنذارات التي قد                                                                      |                   |                        |                 |                 |                                               |
| vent Viewer - Database Ev<br>Edt Yrew Actions Icols                                                                                                    | vents - CSIDS #                                                                                                    | Marms<br>Dest Address                                                       | الإنذارات التي قد<br>Detais                                                            | Source Loc        | DestLoc                | SubSig ID       | Severity        | Org Na                                        |
| Vent Viewer - Database Ev         Edt       Yiew       Actions       Lools         Image: Apple of the provided states of the provided states                                                                                                    | Vents - CSIDS /                                                                                                    | Varms<br>Dest Address                                                       | الإنذارات التي قد<br>Detais                                                            | Source Loc        | Dest Loc               | SubSig ID       | Severity        | Org Na                                        |
| Vent Viewer - Database Ev<br>Edit View Actions Iools                                                                                                    | Vents - CSIDS A                                                                                                    | Dest Address                                                                | الإنذارات التي قد<br>Detais                                                            | Source Loc        | Dest Loc               | SubSig ID       | Severity        | Org Na                                        |
| Vent Viewer - Database Ex<br>Edit Yiew Actions I cols                                                                                                    | Vents - CSIDS /                                                                                                    | Dest Address                                                                | الإنذارات التي قد<br>Detais                                                            | Source Loc        | Dest Loc               | SubSig ID       | Severity        | Org Na                                        |
| Vent Viewer - Database Ex<br>Edit Yiew Actions I cols<br>Actions I cols<br>I Mame<br>I CMP echo request<br>I CMP smulf attack.<br>I CMP unreachable                                                                                                    | Vents - CSIDS /<br>) > II H<br>Source Address<br>+<br>10.32.10.10                                                                                                    | Dest Address                                                                | الإنذارات التي قد<br>Detais                                                            | Source Loc        | Dest Loc               | SubSig ID       | Severity        | Org Na                                        |
| Vent Viewer - Database Ex         Edt       Yiew       Actions       Lools         ICMP echo request       ICMP flood       ICMP smult attack.         ICMP unreachable       IP fragments overlap                                                                                                    | Vents - CSIDS /<br>Dents - CSIDS /<br>H<br>Source Address<br>-<br>-<br>-<br>-<br>-<br>-<br>-<br>-<br>-<br>-<br>-<br>-<br>-                                                                                                    | Dest Address                                                                | الإنذارات التي قد<br>Detais                                                            | Source Loc        | Dest Loc<br>OUT        | SubSig ID       | Severity        | Org Na                                        |
| Vent Viewer - Database Ex         Edt View Actions Lools         ICMP echo request         ICMP flood         ICMP smuf attack.         ICMP unreachable         IP fragments overlap         Net sweep-echo                                                                                                    | Vents - CSIDS /<br>  > II H<br>Source Address<br>-<br>-<br>-<br>-<br>-<br>-<br>-<br>-<br>-<br>-<br>-<br>-<br>-                                                                                                    | Marms<br>Dest Address<br>172.18.124.154                                     | الإنذارات التي قد<br>Detais                                                            | Source Loc        | Dest Loc               | SubSig ID       | Severity        | Org N:                                        |
| Vent Viewer - Database Ex         Edt View Actions Loois         ICMP echo request         ICMP flood         ICMP smuff attack.         ICMP unreachable         IP fragments overlap         Net sweep-echo         PostOffice Initial Notification                                                                                                    | Vents - CSIDS /<br>Source Address<br>10.32.10.10                                                                                                    | Alarms<br>Dest Address<br>172.18.124.154<br><none></none>                   | الإنذارات التي قد<br>Details<br><none></none>                                          | Source Loc<br>OUT | Dest Loc<br>OUT        | SubSig ID<br>0  | Severity<br>Low | Org Na<br>rtp                                 |
| Vent Viewer - Database EV<br>Edit View Actions Iools<br>Manuel IoMP echo request<br>ICMP echo request<br>ICMP flood<br>ICMP smuf attack.<br>ICMP unreachable<br>IP fragments overlap<br>Net sweep-echo<br>PostOffice Initial Notification<br>Route Down!                                                                                                    | Vents - CSIDS /<br>Description (CSIDS /<br>Escurce Address<br>*<br>*<br>*<br>*<br>*<br>*<br>*<br>*<br>*<br>*<br>*<br>*<br>*                                                                                                    | Alarms<br>Dest Address<br>172.18.124.154<br><none><br/><none></none></none> | الإنذارات التي قد<br>Details<br><none><br/>postofficed initial notification mag</none> | Source Loc<br>OUT | Dest Loc<br>OUT<br>OUT | SubSig ID<br>0  | Severity<br>Low | Org Na<br>Np<br>Np                            |
| Vent Viewer - Database Ex<br>Edit View Actions Iools<br>Actions Iools<br>Actions Iools<br>Actions Iools<br>Actions Iools<br>Actions Iools<br>Actions Iools<br>Actions Iools<br>Actions Iools<br>Actions Iools<br>Actions Iools<br>Action Actions<br>Action Action<br>Action Action<br>Action<br>Action Action<br>Action<br>Action Action<br>Action<br>A | Vents - CSIDS /<br>Description (CSIDS /<br>Estimate of the second second sec | Varms<br>Dest Address<br>172.18.124.154<br><none><br/><none></none></none>  | الإنذارات التي قد<br>Details<br><none><br/>postofficed initial notification msg</none> | Source Loc<br>OUT | Dest Loc<br>OUT<br>OUT | SubSig ID<br>O  | Sevenity<br>Low | Org Na<br>rtp<br>rtp                          |

## <u>معلومات ذات صلة</u>

• الدعم التقني والمستندات - Cisco Systems

ةمجرتاا مذه لوح

تمجرت Cisco تايان تايانق تال نم قعومجم مادختساب دنتسمل اذه Cisco تمجرت ملاعل العامي عيمج يف نيم دختسمل لمعد يوتحم ميدقت لقيرشبل و امك ققيقد نوكت نل قيل قمجرت لضفاً نأ قظعالم يجرُي .قصاخل امهتغلب Cisco ياخت .فرتحم مجرتم اممدقي يتل القيفارت عال قمجرت اعم ل احل اوه يل إ أم اد عوجرل اب يصوُتو تامجرت الاذة ققد نع اهتي لوئسم Systems الما يا إ أم الا عنه يل الان الانتيام الال الانتيال الانت الما